## Quick Reference Card – Business Warehouse BW Report – Exporting Reports

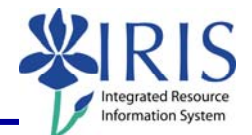

**Process:** Business Warehouse reports can be modified to meet the specific needs of the users. The following steps will show you how you can export reports to Excel or as a CSV (comma-delimited) file. This is handy if you want to use the data in Access, Crystal, or Brio. *Suggestion:* Export large reports to CSV, since Excel has a limit, especially if using Excel 2003.

The techniques described may be used on any BW report. See related BW Web Reporting Quick Reference Cards (QRCs) for more information: **Entering Variables**, **Using Context Menus**, **Saving A View**, **Opening A Saved View**, and QRCs covering the details of various reports.

Role: Authorized Users

Frequency: When needed

| Entering BW Web Reporting                                                                                                 |                                                                                                    |
|----------------------------------------------------------------------------------------------------|----------------------------------------------------------------------------------------------------|
| After logging into the myUK portal, click on the <b>BW Web Reporting</b> icon                                             | IRIS Launch Pad<br>From here you can select a system to launch.                                                                                                    |
| Click on the triangle next to the report<br>group and any subsequent groups to<br>get to the reports                      | User Favorites and Roles         Welcome         FI Budget         FI Financial Accounting         Master data analysis         Special Ledger         Funds Management / Budget Control         Hannual 2 year Comparison - Budget versus Actual |
| Click on the name of the report, <b>not</b><br>the icon to the left of it                                                 | Funds center balances : Bud vs Act w/std hier, KMSF fund grp<br>Funds center balances : Budget vs Actual<br>Funds center balances : Budget vs Actual with std hierarchy                                                                           |
| Entering Variables                                                                                                    |                                                                                                    |
| <b>Note:</b> For details on entering variables, see the <b>Entering Variables</b> Quick Reference Card on <i>myHelp</i> . |                                                                                                    |
| Enter any required variables                                                                                              | Variables for Ad Hoc Report  Fiscal Period/Year (Required) (*) Company Code (Required) (*) UK00 UK00 UKversity of Kentucky                                                                                                    |
| Enter any optional variables                                                                                              | Fund groups (Optional)                                                                                                    |

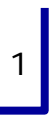

## *Quick Reference Card – Business Warehouse* **BW Report – Exporting Reports**

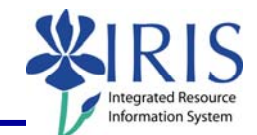

| Click <b>Execute</b>                        | Document Type = ▼<br>□ FM Doc Status = ▼ 1<br>Execute Check                                                                                                    |  |
|---------------------------------------------|----------------------------------------------------------------------------------------------------|--|
| Exporting to Excel                          |                                                                                                    |  |
| Click on the <b>Export to Excel</b> button. | s Comments Export to Excel Export to CSV Pri                                                                                                    |  |
| Click <b>Save</b>                           | File Download       X         Do you want to open or save this file?       X         Image: SAP4 GP9 VOBREZ/EEAC3ADXEX/H4Z.xts       Type: Microsoft Office Excel 97-2003 Worksheet, 207KB         From: myuk.uky.edu       Qpen       Save         Open       Save       Cancel         Vhile files from the Internet can be useful, some files can potentially harm your computer. If you do not trust the source, do not open or eave this file. Work at the source, do not open or                                                                                                    |  |
| Select desired folder                       | Save As       Save As       Image: Constraint of the second second |  |
| Enter name for report                       | ers  File name: Ledger Chemistry 2010-006.xls Save as type: Microsoft Office Excel 97-2003 Worksheet                                                                                                    |  |
| Click <b>Save</b>                           | Save Cancel                                                                                                    |  |
| Exporting to CSV                            |                                                                                                    |  |
| Click Export to CSV                         | s Comments Export to Excer Export to CSV Pri                                                                                                    |  |
| To save, click <b>File</b>                  | <pre>% https://myuk.uky.edu/sap(cz1TSUQIM2FBTk90JTNhYndwcmRhMDFfQ %</pre>                                                                                                    |  |

## *Quick Reference Card – Business Warehouse* **BW Report – Exporting Reports**

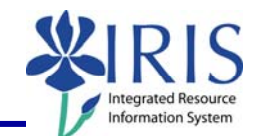

| Click <b>Save As</b>                                                                                         | File     Edit     View     Favorites     Tools     Help       New Tab     Ctrl+T     New Window     Ctrl+N       Open     Ctrl+O     ITSUQIN       Edit     ''Comm.       Save     Ctrl+S       Save As     Ctrl+S       ''S1101     "S1101       ''S1202     "S1202                                                                                                    |
|----------------------------------------------------------------------------------------------------|----------------------------------------------------------------------------------------------------|
| Select desired folder                                                                                        | Save As       Image: Save As       Image: Save As |
| Enter name for report                                                                                        |                                                                                                    |
| <b>Note: Save as Type</b> should default to Text file. If not, change to Text file (*.txt) as the extension. | File name: Ledger Chemistry 2010-006.txt<br>Save as type: Text File (*.txt)                                                                                                    |
| Click <b>Save</b>                                                                                            | ng: Western European (ISO) V Save Cancel                                                                                                    |